## Impression à partir d'un Chromebook du CSSBE

1) Lors de l'impression d'un document, cliquer sur "Voir plus..." :

| t |      | Imprimer        | 1 page                    |
|---|------|-----------------|---------------------------|
|   | TEST | Destination     | Enregistrer au format 👻   |
|   |      | Pages           | Enregistrer au format PDF |
|   |      | Pages par feame | Voir plus                 |
|   |      | Options         | Imprimer en tant qu'image |
|   |      |                 |                           |
|   |      |                 |                           |
|   |      |                 |                           |
|   |      |                 |                           |
|   |      |                 |                           |
|   |      |                 |                           |
|   |      |                 | Annuler Enregistrer       |

2) Sélectionner l'établissement.

\*\*Le photocopieur ciblé par les impressions Chromebook peut changer. Habituellement, c'est celui de la bibliothèque\*\*

|          |                                                   | Imprimer           | 1 page                   |
|----------|---------------------------------------------------|--------------------|--------------------------|
| Séle     | ctionner un emplacement de destination            |                    |                          |
| 0        | Rechercher des emplesements de destination        |                    | Enregistrer au format 🔻  |
| _        | Rechercher des emplacements de destination        |                    | *                        |
| <u>م</u> | Enregistrer au format PDF                         |                    |                          |
| ē.       | 017 - Secondaire Veilleux - [SKYWALKER] SKYWALKER | Mobility Print 📮   |                          |
| ē.       | 018 - Poly Saint-Francois - [SKYWALKER] SKYWALKER | Mobility Print 📁   |                          |
| ē        | 022 - Poly St-Georges - [SKYWALKER] SKYWALKER     | Mobility Print 📮   | mprimer en tant qu'image |
| ē        | 054 - CARTEM - [SKYWALKER] SKYWALKER              | Mobility Print 📮   |                          |
| ē        | 074 - Poly Benoit-Vachon - [SKYWALKER] SKYWALKER  | Mobility Print 🗾 📁 |                          |
|          |                                                   |                    |                          |
|          |                                                   |                    |                          |
|          |                                                   |                    |                          |
|          |                                                   |                    |                          |
|          |                                                   |                    |                          |
|          |                                                   |                    |                          |
| Gér      | rer 🖸                                             | Annuler            |                          |
|          |                                                   | -                  | Annuler Enregistrer      |

3) Cliquer sur « imprimer » et ensuite entrer vos informations. Utiliser les informations de connexion habituelles. Il n'est pas nécessaire d'inclure @scol.qc.ca ou @csbe.qc.ca au nom d'utilisateur.

| Imprimer           | 1 feuille de papier       | Authentification requise pour imprimer         |
|--------------------|---------------------------|------------------------------------------------|
| Destination        | a 017 - Secondaire Veil 🔻 |                                                |
| Pages              | Tous 👻                    |                                                |
| Copies             | 1                         |                                                |
| Couleur            | Couleur 🔻                 | Nom d'utilisateur                              |
| Plus de paramètres | ~                         | Mot de passe                                   |
|                    |                           |                                                |
|                    |                           | Impression<br>Powered by PaperCut <sup>P</sup> |
|                    | Annuler                   | Se souvenir de moi                             |

Note : Cocher la case "Se souvenir de moi" pour sauter cette étape la prochaine fois.

4) Se rendre au photocopieur, ensuite se connecter au même compte qu'à l'étape 3.

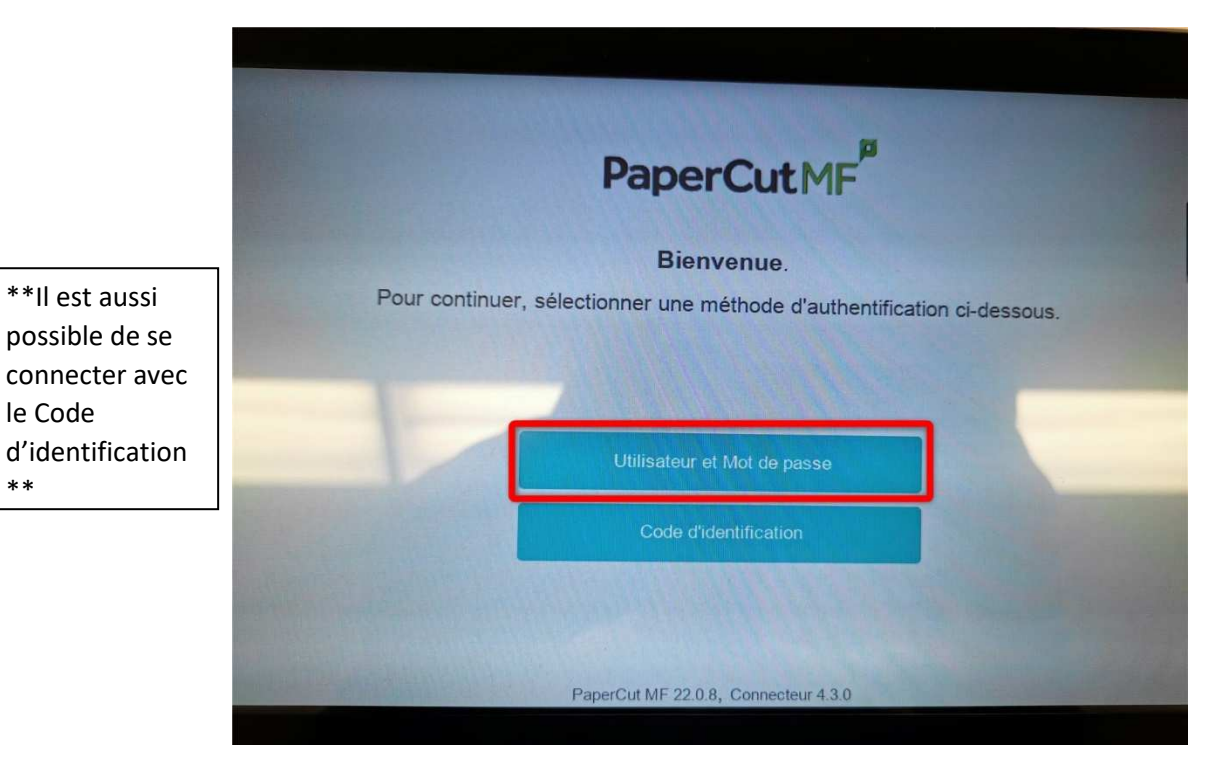

\*\*

|       | PaperCutMF                                         |
|-------|----------------------------------------------------|
| Veuil | ez entrer votre nom d'utilisateur et mot de passe. |
| L     | Non d'utilisateur                                  |
|       | Mot de passe                                       |
|       | Connexion                                          |
|       |                                                    |

5) L'impression sera alors automatiquement libérée et lancée.

ATTENTION : Ne pas oublier de verrouiller l'accès au photocopieur par la suite :

|   | Recto>R/V<br>R/V>Recto<br>R/V>R/V<br>Posit. de la reliure |                       |        |                           | GHI<br>4<br>PORS<br>7 | JKL<br>5<br>TUV<br>8 |
|---|-----------------------------------------------------------|-----------------------|--------|---------------------------|-----------------------|----------------------|
|   | Combiner<br>No 2en1<br>tent 8 en 1<br>nonzont. Vertical   | Type Orig<br>Finition | cation | Access<br>∉₫<br>Menu<br>ŵ |                       | C                    |
| Ð | St                                                        | art                   | Stop   | Reset                     |                       |                      |

Si l'impression ne fonctionne pas :

- 1) Validez que vous ayez les crédits suffisants à votre compte.
- 2) Vérifiez que vous ayez bien choisi la bonne école comme imprimante de destination (étape 2).